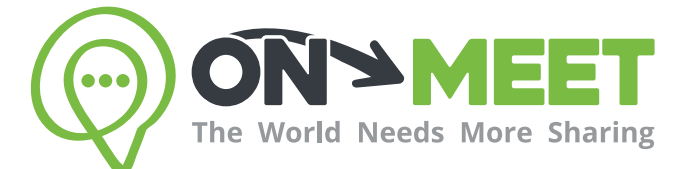

## User Guidebook

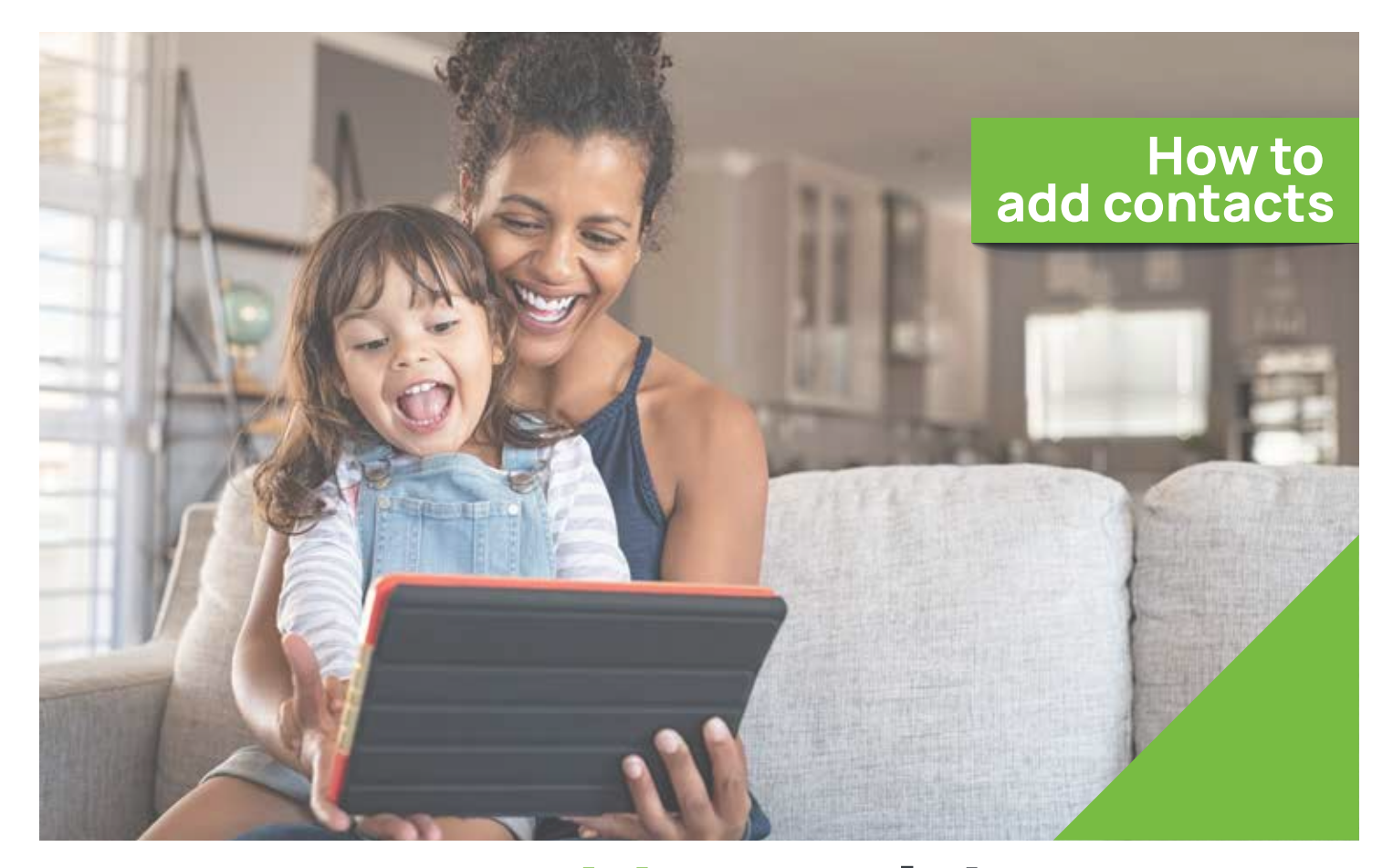

## Meet with anyone whenever you want

Easy, Private, Secure and Free.

www.on-meet.com

On the home page click on the **showed icon** to open your contacts

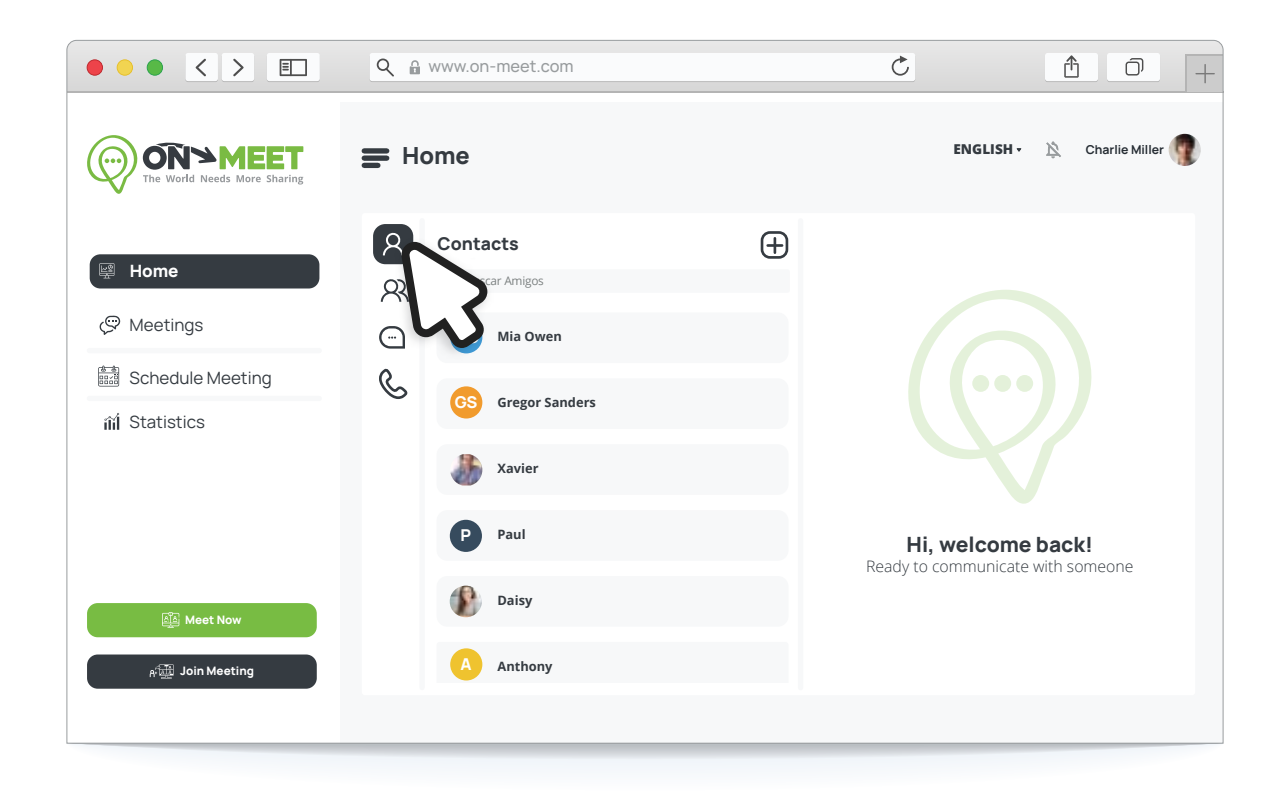

2 Then, click on the + sign to add a new contact

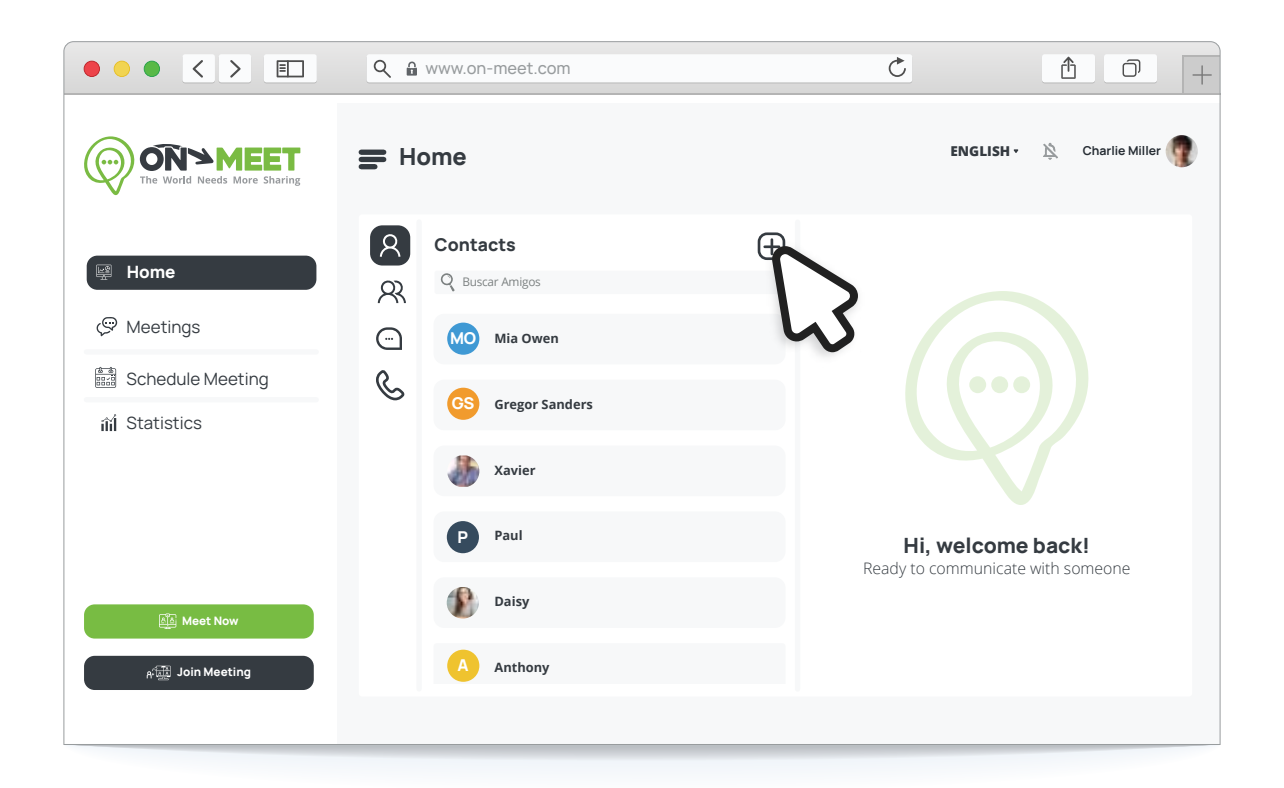

1

Enter the email or name of the contact and click **Save** 

|                              | Q ⋒ www.on-meet.com                                     | Ç                                | <u>6</u> 0 +                 |
|------------------------------|---------------------------------------------------------|----------------------------------|------------------------------|
| The World Needs More Sharing | Home<br>New Contact                                     | ENGLISH                          | • 🖄 Charlie Miller 🔮         |
| 뻊 Home                       | Search by email address or name  petermitchell@mail.com |                                  |                              |
| 🗢 Meetings                   |                                                         | 10                               |                              |
| Schedule Meeting             | Close Sh                                                |                                  |                              |
| 俞í Statistics                | Gregor Sanders                                          | 1.3                              |                              |
|                              | 3 Xavier                                                |                                  |                              |
|                              | P Paul                                                  | Hi, welcom<br>Ready to communica | ne back!<br>ate with someone |
| 武 Meet Now                   | Daisy                                                   |                                  |                              |
| <sub>所</sub> 證證 Join Meeting | A Anthony                                               |                                  |                              |
|                              |                                                         |                                  |                              |

4 The added contact will be shown in the dashboard

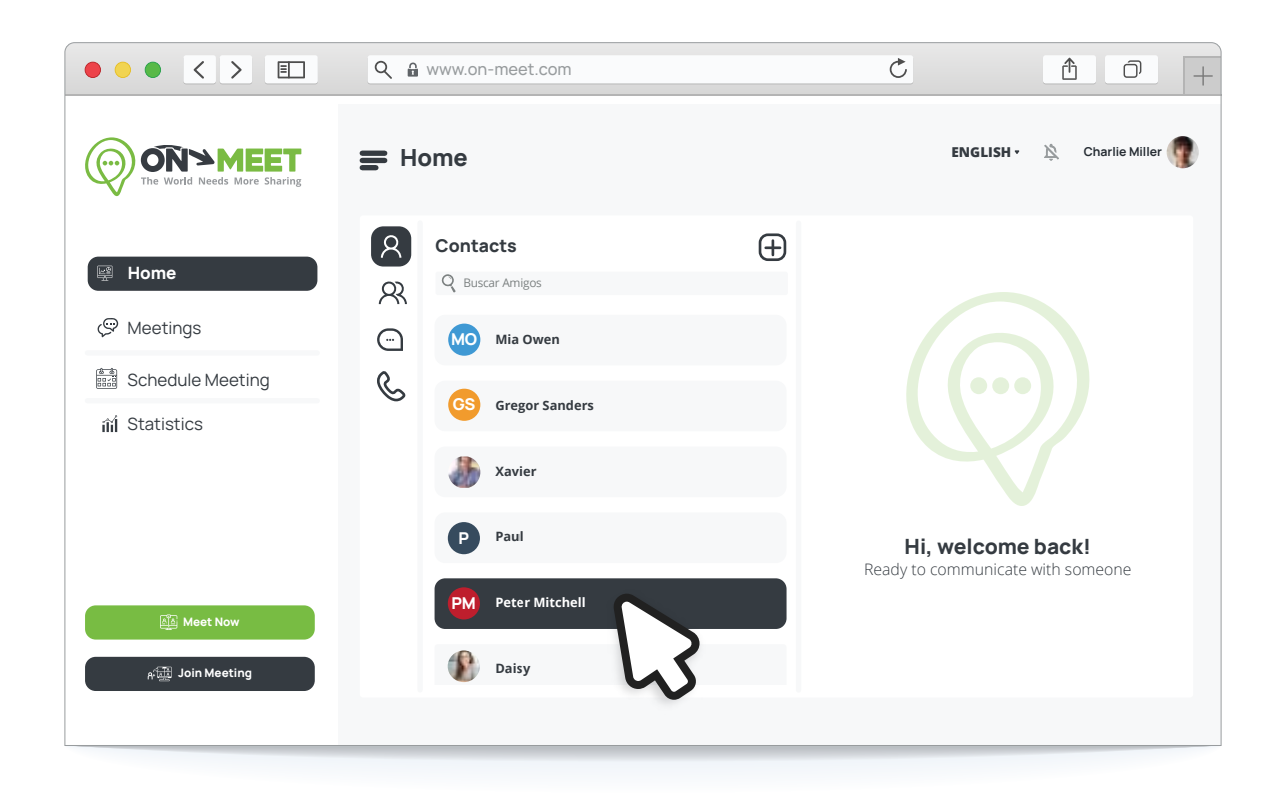

3